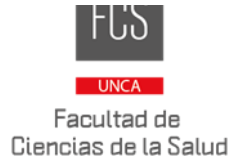

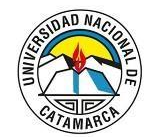

# Informe Docente - Evaluación 2024 - Instructivo Docente

## Pasos a seguir para la postulación a Carrera Docente

Para postularse a la convocatoria de Carrera Docente mediante SIGEVA UNCA, se deberán tener en cuenta los siguientes aspectos:

1) Actualizar la base de datos en SIGEVA UNCA desde el "Usuario Banco de datos de actividades de CyT".

En el caso de tener actualizados los CVs en los sistemas CVAR o SIGEVA CONICET, el docente puede migrar la información a SIGEVA UNCA.

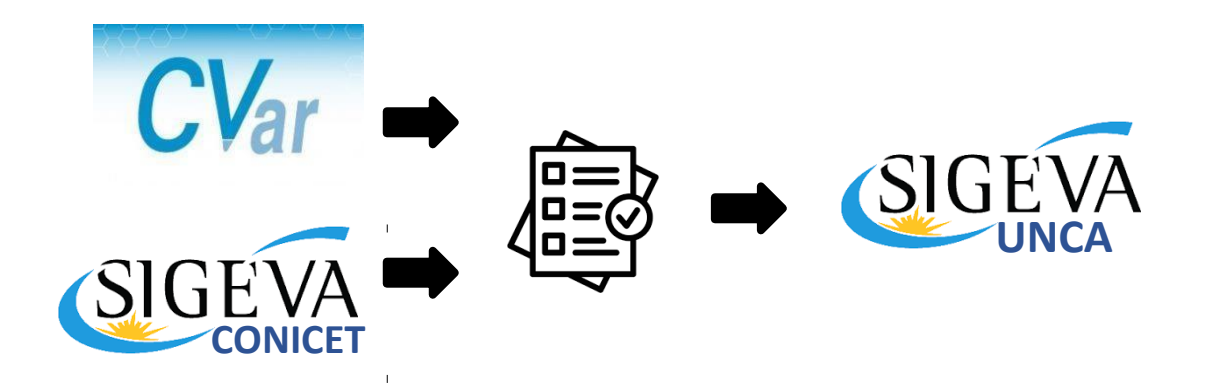

2) Ingresar a "Usuario presentación/solicitud", luego a "Convocatorias" > "Convocatorias vigentes" y postularse en la convocatoria correspondiente.
IMPORTANTE: Puede postularse <u>una sola vez</u> por cargo. La postulación quedará abierta hasta que envíe su presentación o finalice la fecha de convocatoria, lo que ocurra primero.

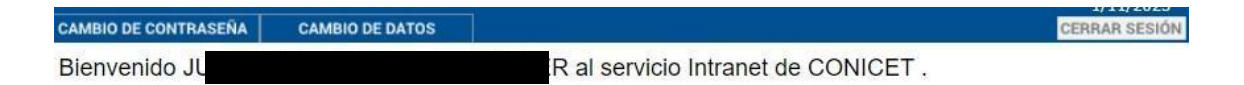

Como medida adicional de seguridad, por favor verifique que usted accedió por última vez el 01/11/2023 a las 07:43 Hora Argentina. Si está seguro que usted no fue quien accedió, cambie inmediatamente su contraseña y envíe un aviso a <u>soporte-hosting@conicet.gov.ar</u>

Seleccione para operar:

| SISTEMA                                            | ROL                                          |  |  |  |
|----------------------------------------------------|----------------------------------------------|--|--|--|
| Sistema Integral de Gestión y Evaluación<br>(UNCA) | Usuario banco de datos de actividades de CyT |  |  |  |
|                                                    | Usuario presentación/solicitud               |  |  |  |

Las postulaciones que queden abiertas al finalizar la convocatoria, quedan en ese estado bloqueándose la posibilidad de enviar la presentación.

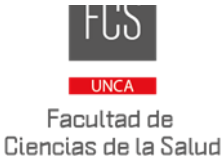

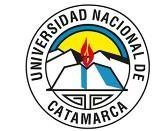

| Univ.Nac.De Catamai         | rca                                                     |                                                              | 31/10/2023 | SIGEVA        |
|-----------------------------|---------------------------------------------------------|--------------------------------------------------------------|------------|---------------|
| PRINCIPAL SOLICITUD TRAY    | YECTORIA CONVOCATORIAS                                  |                                                              |            | CERRAR SESIÓN |
| CONVOCATORIAS VIGENTES TRÁN | MITES REALIZADOS                                        |                                                              |            |               |
| Convocatorias vige          | ntes                                                    |                                                              |            |               |
| S                           | eleccione la convocatoria en la cual d                  | lesea postularse                                             |            |               |
|                             | ▶ PROYECTO (1)                                          |                                                              |            |               |
|                             | ▼ INFORME GENERICO (2)                                  |                                                              |            |               |
|                             | Convocatoria                                            | Descripción                                                  | ¢          |               |
|                             | TEST EVA DOCENTE-FAC. DE<br>HUMANIDADES                 | Evaluación Docente Facultad de<br>Humanidades                | Postular   |               |
|                             | TEST EVA DOCENTE-FAC. DE<br>TECNOLOGIA. Y CS. APLICADAS | Evaluación Docente Facultad de<br>Tecnología y Cs. Aplicadas | Postular   |               |
|                             |                                                         |                                                              |            |               |
| -                           |                                                         |                                                              | Salir      |               |
|                             |                                                         |                                                              |            |               |

Al ingresar a la postulación de una convocatoria podrá observar los formularios a completar, como se muestra en la imagen:

| INFORME GENÉR | lico                          |                                                         | EVALUACIÓN            | DOCENTE -        | FAC. DE CS. DE LA SALUD |
|---------------|-------------------------------|---------------------------------------------------------|-----------------------|------------------|-------------------------|
|               | FORMULARIOS A COMPLETAR       |                                                         | Fecha Pre             | esentación l     | ímite: 30/04/2024       |
|               | Solicitud                     | Estado                                                  | Trayectoria           |                  | Estado                  |
|               | - Identificación              | Ok                                                      | - Formación           |                  | Ok                      |
|               | - Dirección Residencial       | Ok                                                      | - Cargos              |                  | Ok                      |
|               | - Lugar de Trabajo            | Ok                                                      | - Formación RRHH      |                  | Sin Datos               |
|               | - Datos Académicos            | Ok                                                      | - Financiamientos     |                  | Sin Datos               |
|               | - Recusación                  | Sin Datos                                               | - Experticia          |                  | Ok                      |
|               |                               |                                                         | - Extensión           |                  | Ok                      |
|               |                               |                                                         | - Producciones C-T    | / servicios      | Ok                      |
|               |                               |                                                         | - Redes, gestión edi  | torial y eventos | Ok                      |
|               |                               |                                                         | - Evaluación          |                  | Sin Datos               |
|               |                               |                                                         | - Premios y distincio | ones             | Sin Datos               |
|               |                               |                                                         | - Producciones artís  | ticas            | Ok                      |
|               |                               |                                                         | - Otras actividades   | сут              | Sin Datos               |
|               |                               |                                                         |                       |                  |                         |
|               | ARCHIVOS ADJONTOS             |                                                         |                       |                  |                         |
|               |                               | Archivo                                                 |                       | Estado           |                         |
|               | - Curriculum Vi               | tae                                                     |                       | Ok               |                         |
|               | - Otros docume                | entos                                                   |                       | Ok               |                         |
|               | - Aval académi                | со                                                      |                       | Ok               |                         |
|               | - ANEXO II-Car<br>INSCRIPCION | - ANEXO II-Carrera Docente FORMULARIO DE<br>INSCRIPCION |                       |                  |                         |
|               | - ANEXO III-Ca<br>ACTIVIDADES | rrera Docente F<br>ACAD                                 | PLAN DE               | Ok               |                         |
|               | - ANEXO IV-Ca<br>DOCENTE      | rrera Docente I                                         | NFORME DEL            | Ok               |                         |
|               | - ANEXO V-Car<br>EVA.         | rera Docente FO                                         | ORM. DE INS. PARA     | Ok               |                         |
|               | - ANEXO VI-Ca<br>ACADEM       | rrera Docente P                                         | LAN ANUAL DE ACT.     | Ok               |                         |
|               | - ANEXO VII-C<br>DOCENTE      | arrera Docente                                          | INFORME ANUAL         | Ok               |                         |
|               | PRESENTACION                  |                                                         |                       | (                | *) Enviar Presentación  |

**3)** Completar todos los campos de Formularios de la tabla "Solicitud" (Identificación, Dirección Residencial, Lugar de trabajo propuesto y Datos Académicos) y seleccionar "guardar", en todos los casos.

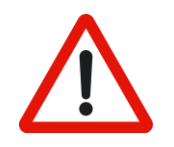

**IMPORTANTE**: en *"Lugar de Trabajo"* indicar como lugar de trabajo propuesto la **Facultad que corresponda.** 

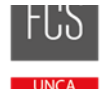

Facultad de Ciencias de la Salud

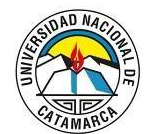

#### UNIVERSIDAD NACIONAL DE CATAMARCA

| PRINCIPA    | DATOS PERSONALES                                                                                                    | FORMACIÓN                                             | CARGOS                           | ANTECEDENTES                    | PRODUCCIONES Y SEF            | RVICIOS     | OTROS ANTECED.       | TRÁMITE | CERRAR  | R SESIÓN |
|-------------|----------------------------------------------------------------------------------------------------|-------------------------------------------------------|----------------------------------|---------------------------------|-------------------------------|-------------|----------------------|---------|---------|----------|
| IDENTIFICA  | CIÓN DIRECCIÓN RESIDEN                                                                                                    | CIAL LUGAR DE                                         | TRABAJO                          | EXPERTICIA EN CYT               |                               |             |                      |         |         |          |
|             | Lugar de trabajo                                                                                                    |                                                       |                                  |                                 |                               |             |                      | BANCO E | E DATOS |          |
| L           | ugar de trabajo                                                                                                    |                                                       |                                  |                                 |                               |             |                      |         |         |          |
|             | Institu                                                                                                    | ción:                                                 |                                  |                                 |                               | Buscar      |                      |         |         |          |
|             | Institución seleccio                                                                                                    | nada: * FACULT                                        | AD DE CIE<br>SIDAD NAC           | NCIAS EXACTAS<br>IONAL DE CATAM | Y NATURALES ;<br>ARCA //      | Limpiar     |                      |         |         |          |
| S<br>A<br>C | i no encuentra su lugar de traba<br>sunto: Solicito nuevo lugar de tr<br>uerpo del email:<br>Orcanismo: (Universidad o INTA | io, envíe un email a<br>abajo<br>. o INTI o CONEA, et | sigeva@unca                      | .edu.arâ?? solicitando          | su incorporación detallando e | el mismo de | la siguiente manera: |         |         |          |
| :           | Dependencia: (Facultad o Centr<br>Departamento: (Departamento<br>Area: (Cátedra o Laboratorio etc                           | o Regional o Estación<br>de Física, Departamo<br>)    | n Experimental<br>ento de Matemi | ,etc.)<br>ática, etc.)          |                               |             |                      |         |         |          |
| D           | etalles                                                                                                    |                                                       |                                  |                                 |                               |             |                      |         |         |          |
|             |                                                                                                    | c                                                     | alle: * Núñ                      | iez del Prado                   |                               |             | ]                    |         |         |          |
|             |                                                                                                    | Nún                                                   | nero: * 165                      | 8                               |                               |             |                      |         |         |          |

**4)** Corroborar en la pestaña "*Principal*" *de la convocatoria*, que los campos del formulario "*Solicitud*" se encuentren en estado "*ok*", cuando haya aceptado la información o modificado si fuera necesario. De manera similar, en el formulario "*Archivos Adjuntos*", cuando se carga la información requerida, como se muestra en la siguiente imagen:

| FORMULARIOS A COMPLETAR Fecha Presentación Límite: 30/04/2024 |                                                         |                       |               |         | 24               |  |
|---------------------------------------------------------------|---------------------------------------------------------|-----------------------|---------------|---------|------------------|--|
| Solicitud                                                     | Estado                                                  | Tray                  | ectoria       |         | Estado           |  |
| - Identificación                                              | Ok                                                      | - Formación           |               |         | Ok               |  |
| - Dirección Residencial                                       | Ok                                                      | - Cargos              |               |         | Ok               |  |
| - Lugar de Trabajo                                            | Ok                                                      | - Formación RRHH      |               |         | Sin Datos        |  |
| - Datos Académicos                                            | Ok                                                      | - Financiamientos     |               |         | Sin Datos        |  |
| - Recusación                                                  | Sin Datos                                               | - Experticia          |               |         | Ok               |  |
|                                                               |                                                         | - Extensión           |               |         | Ok               |  |
|                                                               |                                                         | - Producciones C-T y  | / servicios   |         | Ok               |  |
|                                                               |                                                         | - Redes, gestión edi  | torial y even | tos     | Ok               |  |
|                                                               |                                                         | - Evaluación          |               |         | Sin Datos        |  |
|                                                               |                                                         | - Premios y distincio | nes           |         | Sin Datos        |  |
|                                                               |                                                         | - Producciones artís  | ticas         |         | Ok               |  |
|                                                               |                                                         | - Otras actividades ( | сут           |         | Sin Datos        |  |
| ARCHIVOS ADJUNTOS                                             |                                                         |                       |               |         |                  |  |
|                                                               | Archivo                                                 |                       | Estado        |         |                  |  |
| - Curriculum Vita                                             | e                                                       |                       | Ok            |         |                  |  |
| - Otros documen                                               | - Otros documentos                                      |                       |               |         |                  |  |
| - Aval académico                                              | - Aval académico                                        |                       |               | 1       |                  |  |
| - ANEXO II-Carre<br>INSCRIPCION                               | - ANEXO II-Carrera Docente FORMULARIO DE<br>INSCRIPCION |                       |               |         |                  |  |
| - ANEXO III-Can<br>ACTIVIDADES AG                             | - ANEXO III-Carrera Docente PLAN DE<br>ACTIVIDADES ACAD |                       |               |         |                  |  |
| - ANEXO IV-Carr<br>DOCENTE                                    | era Docente I                                           | NFORME DEL            | Ok            |         |                  |  |
| - ANEXO V-Carre<br>EVA.                                       | - ANEXO V-Carrera Docente FORM. DE INS. PARA<br>EVA.    |                       |               |         |                  |  |
| - ANEXO VI-Carr<br>ACADEM                                     | era Docente P                                           | Ok                    |               |         |                  |  |
| - ANEXO VII-Car<br>DOCENTE                                    | rera Docente                                            | INFORME ANUAL         | Ok            |         |                  |  |
| PRESENTACION                                                  |                                                         |                       |               | (*) Env | iar Presentación |  |

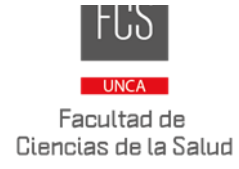

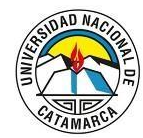

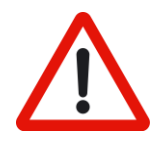

**<u>IMPORTANTE</u>**: en algunos casos el estado de los formularios puede ser *"sin Datos"* como se observa en la taba *"Trayectoria"*.

Recuerde revisar cada campo del formulario ya que la presentación podrá ser enviada con estado *"sin Datos"*, puesto que no representa un condicionante.

- 5) Adjuntar en la pestaña "Principal > Archivos Adjuntos", los siguientes documentos (en formato PDF):
  - **Curriculum vitae**: en donde podrá incorporar el C.V. según el modelo CVAR, SIGEVA UNCA o el que corresponda.
  - Formulario de Inscripción: según formato que indica el Anexo II.
  - Plan de Actividades Académicas: propuesto para el período en el cual aspira a ser designado como se indica en el Anexo III.
  - **Informe del docente**: aquí se podrá adjuntar el informe docente como lo indica el Anexo IV del Reglamento de carrera docente.
  - Formulario de Inscripción para Evaluación Docente: según formato que indica el Anexo V.
  - Plan anual de actividades académicas: según formato que indica el Anexo VI.
  - Informe anual docente: según formato que indica el Anexo VII.

Sección Archivos Adjuntos:

| Archivo                                                 | Estado |
|---------------------------------------------------------|--------|
| - Curriculum Vitae                                      | Ok     |
| - Otros documentos                                      | Ok     |
| - Aval académico                                        | Ok     |
| - ANEXO II-Carrera Docente FORMULARIO DE<br>INSCRIPCION | Ok     |
| - ANEXO III-Carrera Docente PLAN DE<br>ACTIVIDADES ACAD | Ok     |
| - ANEXO IV-Carrera Docente INFORME DEL<br>DOCENTE       | Ok     |
| - ANEXO V-Carrera Docente FORM. DE INS. PARA<br>EVA.    | Ok     |
| - ANEXO VI-Carrera Docente PLAN ANUAL DE ACT.<br>ACADEM | Ok     |
| - ANEXO VII-Carrera Docente INFORME ANUAL<br>DOCENTE    | Ok     |

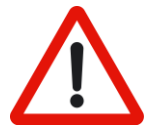

**<u>IMPORTANTE</u>**: Los Anexos estarán disponibles en formato digital editable, en la página web oficial de la UNCA.

Luego de editarlo, el docente deberá guardar el documento en formato PDF para ser adjuntado a la convocatoria.

Los archivos deberán ser nombrados de la siguiente manera:

- CD\_ANEXOII-Apellido\_y\_Nombre.PDF
- CD\_ANEXOIII-Apellido\_y\_Nombre.PDF

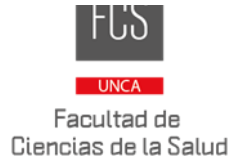

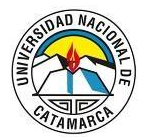

- CD\_ANEXOIV-Apellido\_y\_Nombre.PDF
- CD\_ANEXOV-Apellido\_y\_Nombre.PDF
- CD\_ANEXOVI-Apellido\_y\_Nombre.PDF
- CD\_ANEXOVII-Apellido\_y\_Nombre.PDF
- *6)* Seleccione "*Enviar presentación*". Recuerde que **una vez enviada su presentación NO podrá ser modificada.**

| PRESENTACION                                                   |                                                                                                    | (*) Enviar Presentación        |
|----------------------------------------------------------------|----------------------------------------------------------------------------------------------------|--------------------------------|
|                                                                | PDF - Presentación                                                                                      |                                |
|                                                                | - Imprimir los formularios para presentar en UNCA                                                       |                                |
|                                                                | - Recibir por email la presentación                                                                     |                                |
| (*) El trámite que deberá pre<br>antes, haber registrado y rev | sentar ante UNCA deberá imprimirlo una vez que haya presionado el botón "E<br>sado toda la información. | Enviar Presentación". Recuerde |

Consultas: carreradocente@unca.edu.ar